## まめ知識 86(Internet Explorer 9 でホームページの背景を消して文字などを読みやすくする方法)

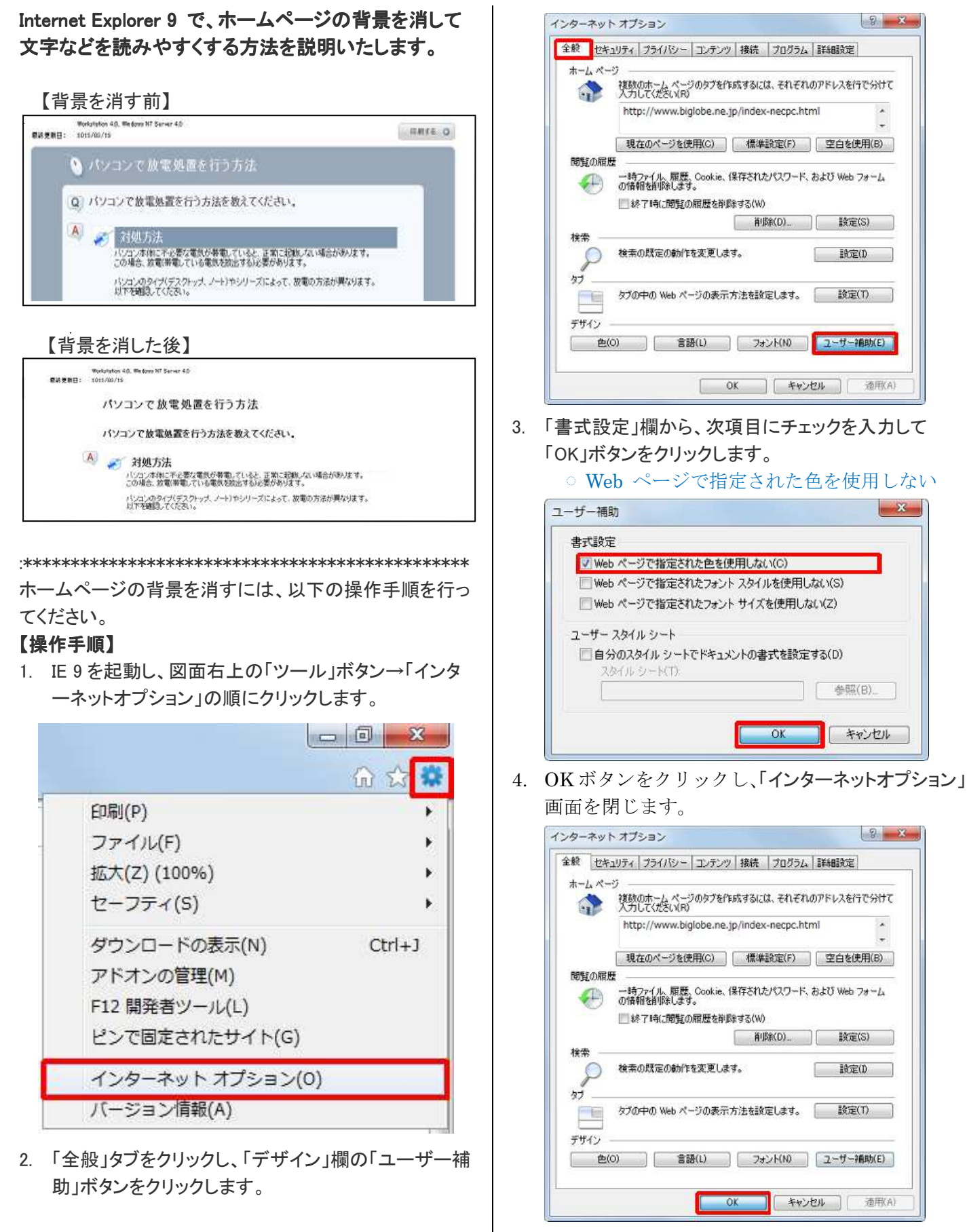

以上で操作完了です

NEC 2012.08.29 の資料から

ホームページの背景が消えたことを確認ください。